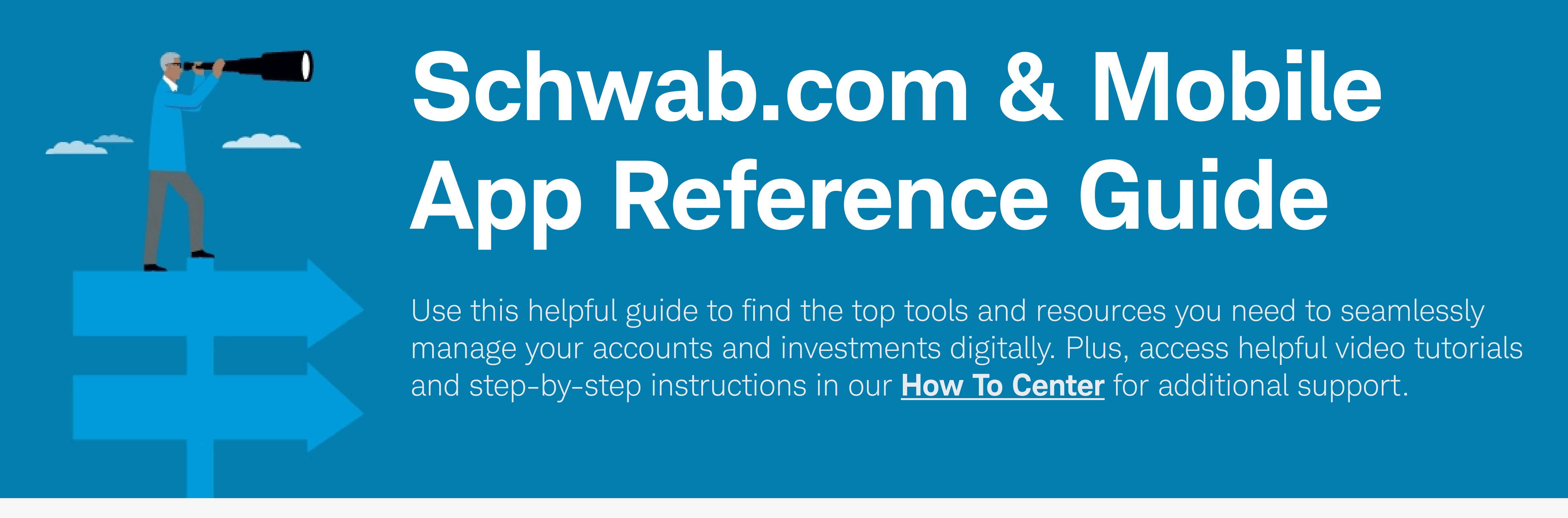

# To begin, log in to <u>Schwab.com</u> or open the Schwab Mobile app.

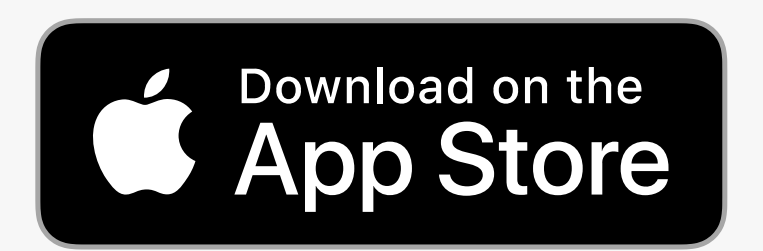

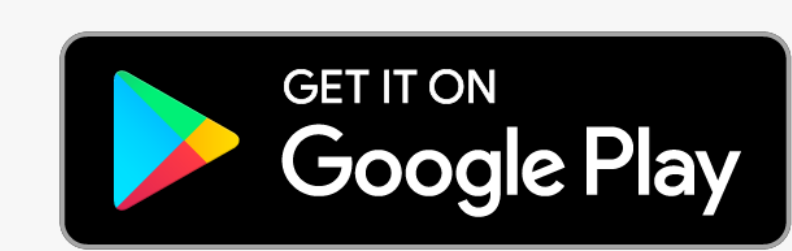

| Summary Balances                              | Positions Investment Income Port | folio Performance Corporate Actions | Securities Lending History | Statements Open An Accour  | t Relationship Summary   | <b>≮</b> €Updates |                          |                   |
|-----------------------------------------------|----------------------------------|-------------------------------------|----------------------------|----------------------------|--------------------------|-------------------|--------------------------|-------------------|
| Summary                                       |                                  |                                     |                            | Page last updated 10:42 AM | ET, 12/21/2022 💍 Refresh | 🗗 Help 🚨 Print    |                          |                   |
| \$2,069.84 \$0.00 (<br>Total Value Day Change | 0.00%)                           |                                     |                            |                            | What is Total Value? - H | Hide Chart        |                          |                   |
| +\$1,969.84 (1,969.84%)<br>2-Year Change      |                                  |                                     | Та                         | able View 🖷 1 Mo 3 Mo      | 6 Mo YTD 1 Yr            | 2 Yr              | :12                      |                   |
|                                               |                                  |                                     |                            |                            |                          | \$3K              | A Marke                  | ts                |
|                                               |                                  | ,                                   | ·                          | /                          |                          | - \$1K            | esearch and News         | Insig             |
|                                               |                                  |                                     |                            |                            |                          | \$0 Indi          | ces                      |                   |
| Jul 25 Aug 8                                  | Aug 22 Sep 5                     | Sep 19 Oct 3                        | Oct 17 Oct 31              | . Nov 14 N                 | DV 28 Dec 12             |                   |                          | $\langle \rangle$ |
| Accounts                                      |                                  |                                     |                            |                            | Settings                 | s — Hide          |                          |                   |
| Investment                                    | Туре                             | Cash & Cash Investments 🕕           | Balance/Value 🚺            | Day Change \$              | Day Change %             | 09:35             | 09:50 10:04 10:25        | 10:39 10:5        |
| Individual<br>153                             | Brokerage                        | \$2,069.32                          | \$2,069.32                 | \$0.00                     | 0.00%                    | More 1            | 1 Day 5 Day              | 1 Month           |
| Contributory<br>475                           | IRA                              | \$0.31                              | \$0.31                     | \$0.00                     | 0.00%                    | More              | ) JIA 31,02 <sup>.</sup> | 7.45              |
| Investment Total                              |                                  | \$2,069.84                          | \$2,069.84                 |                            |                          |                   |                          |                   |
| Bank                                          |                                  |                                     |                            |                            |                          | • S               | i&P 500 3,820            | ).15              |
| 670 Schwab Bank                               | Checking                         |                                     | \$0.00                     | \$0.00                     | 0.00%                    | More N            | JASDAQ 11,166            | 3.73              |
| Disclosures                                   |                                  |                                     |                            |                            |                          |                   |                          |                   |

**Note:** The instructions below for the Schwab Mobile app are for iPhone users. For Android users, where the instructions indicate tapping the More icon •••, you will instead tap the Menu icon  $\equiv$  located in the upper left corner of your screen.

# **Funding Your Account**

|                                         | <b>Schwab.com</b>                                                                           | Schwab Mobile App                                                                                       |
|-----------------------------------------|---------------------------------------------------------------------------------------------|----------------------------------------------------------------------------------------------------|
| Where can I make a<br>mobile deposit?   | Mobile only                                                                                 | Tap <b>More ···· →</b><br>Tap <b>Deposit Checks</b> (Under Move Money)<br><u>Watch how-to video&gt;</u> |
| How can I fund my<br>account online?    | Click <b>Move Money →</b><br>Select <b>Online Transfer</b><br><u>Watch how-to video&gt;</u> | Tap <b>More ··· →</b><br>Tap <b>Transfer Funds</b> (Under Move Money)                                   |
| How do I transfer my account to Schwab? | Click <b>Move Money →</b><br>Select <b>Transfer Account</b>                                 | Desktop only                                                                                            |

## **Investing & Trading**

|                                                                         | <b>Schwab.com</b>                                                                                                    | Schwab Mobile App                                                                           |
|-------------------------------------------------------------------------|----------------------------------------------------------------------------------------------------|---------------------------------------------------------------------------------------------|
| Where can I research<br>stocks?                                         | Click <b>Research →</b><br>Select <b>Stocks</b><br><u>Watch how-to video&gt;</u>                                                           | Tap <b>Markets →</b><br>Tap <b>Search Q</b>                                                 |
| Where can I access<br>Schwab's Personalized<br>Portfolio Builder?       | Click <b>Research →</b><br>Select <b>ETFs</b> or <b>Mutual Funds →</b><br>Select <b>Portfolio Builder</b><br><u>Watch how-to video&gt;</u> | Desktop only                                                                                |
| Where do I place a trade?                                               | Click <b>Trade →</b><br>Select <b>All-In-One Trade Ticket</b><br><u>Watch how-to video&gt;</u>                                             | Tap <b>Trade</b>                                                                            |
| Where can I monitor<br>positions?                                       | Click <b>Accounts</b> →<br>Select <b>Positions</b><br><u>Watch how-to video&gt;</u>                                                        | Tap <b>Accounts →</b><br>Select Desired Account <b>→</b><br>Tap <b>Positions</b>            |
| How much interest<br>and dividend income is<br>my portfolio generating? | Click <b>Accounts →</b><br>Select <b>Investment Income</b>                                                                                 | Tap <b>Accounts →</b><br>Expand View <b>→</b><br>Slide <b>Total Value</b> graph to the left |
| How do I create watchlist?                                              | Click <b>Research →</b><br>Select <b>Watchlist</b><br><u>Watch how-to video&gt;</u>                                                        | Tap <b>Watchlist →</b><br>Tap <b>More                                    </b>               |

See other ways you can invest and monitor your portfolio at <u>Schwab.com/HowToCenter ></u>

#### **Account Management**

|                                                              | <b>Schwab.com</b>                                        | Schwab Mobile App                                                               |
|--------------------------------------------------------------|----------------------------------------------------------|---------------------------------------------------------------------------------|
| Where can I view my<br>account balances?                     | Click <b>Accounts →</b><br>Select <b>View Balances</b>   | Tap <b>Accounts →</b><br>Select Desired Account <b>→</b><br>Tap <b>Balances</b> |
| Where can I access a balance letter?                         | Click <b>Accounts →</b><br>Select <b>Balance Letter</b>  | Tap <b>More ···· →</b><br>Tap <b>Balance Letters</b> (Under Documents)          |
| How do I get notifications on my mobile device?              | Mobile only                                              | Tap <b>Profile ⊖ →</b><br>Tap <b>Alert Settings</b> (Under Settings)            |
| How do I change or reset<br>my password?                     | Click <b>Profile                                    </b> | Tap <b>Profile                                    </b>                          |
| How do I update my<br>trusted contacts and<br>beneficiaries? | Click <b>Profile                                    </b> | Tap <b>Profile                                    </b>                          |
| Where can I update my personal information?                  | Click <b>Profile                                    </b> | Tap <b>Profile ⊖ →</b><br>Tap <b>My Profile</b>                                 |
| How do I keep my account secure?                             | Click <b>Profile                                    </b> | Tap <b>Profile                                    </b>                          |
| How do I authorize additional access to my account?          | Click <b>Profile                                    </b> | Tap <b>Profile                                    </b>                          |
| Where can I view my account statements?                      | Click <b>Account →</b><br>Select <b>Statements</b>       | Tap <b>More ···· →</b><br>Tap <b>Statements</b> (Under Documents)               |
| How can I go paperless?                                      | Click <b>Profile                                    </b> | Desktop only                                                                    |

See additional ways you can manage your account at <u>Schwab.com/HowToCenter ></u>

#### **Taxes & Required Distribution**

|                                                            | <b>Schwab.com</b>                                                                                                    | Schwab Mobile App                                                     |
|------------------------------------------------------------|----------------------------------------------------------------------------------------------------|-----------------------------------------------------------------------|
| Where can I view my tax<br>forms, including my 1099?       | Click <b>Accounts →</b><br>Select <b>Statements →</b><br>Select <b>Tax Forms</b>                                                                                           | Tap <b>More ···· →</b><br>Tap <b>1099 Dashboard</b> (Under Documents) |
| How can I estimate my<br>Required Minimum<br>Distribution? | Click <b>Products</b> →<br>Select <b>Retirement &amp; IRAs</b> →<br>Select <b>Schwab IRA Calculators</b> →<br>Click <b>RMD Calculator</b><br><u>Watch how-to video&gt;</u> | Desktop only                                                          |

## **Debit Cards**

|                                         | <b>Schwab.com</b>                                                                                   | Schwab Mobile App                                                                               |
|-----------------------------------------|----------------------------------------------------------------------------------------------------|-------------------------------------------------------------------------------------------------|
| How do I lock and unlock my debit card? | Click <b>Support う →</b><br>Select <b>Debit Cards &amp; Checks</b><br><u>Watch how-to video&gt;</u> | Tap <b>Profile                                    </b>                                          |
| Where can I order a new debit card?     | Click <b>Support                                   </b>                                             | Tap <b>Profile ⊖ →</b><br>Tap <b>Manage Cards</b> (Under Security) →<br>Tap <b>Replace Card</b> |

## Additional Schwab.com Resources & Information

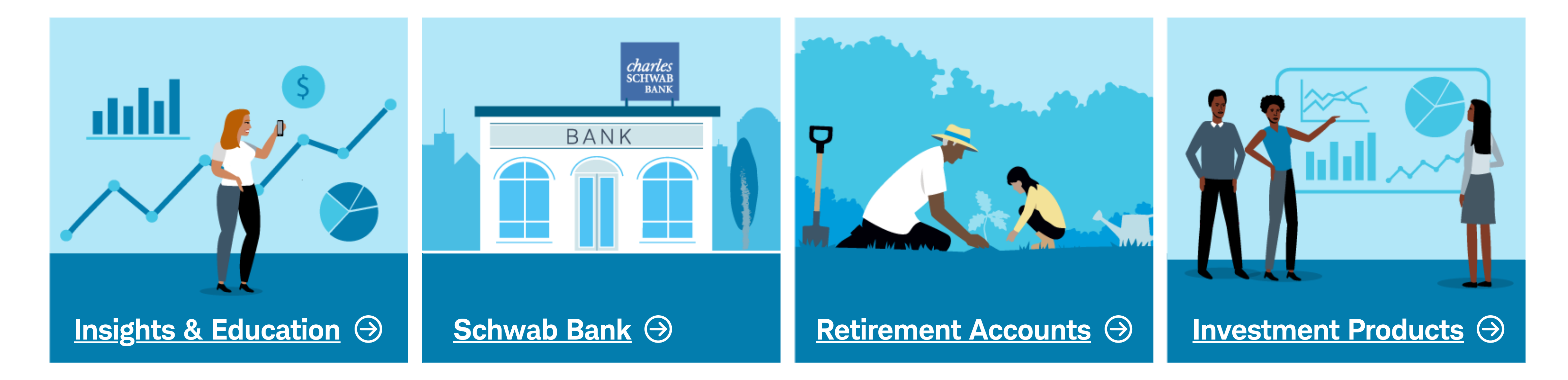

Apple, the Apple logo, iPad, iPhone, and Apple Podcasts are trademarks of Apple Inc., registered in the U.S. and other countries. App Store is a service mark of Apple Inc.

Android, Google Play, and Google Pay are trademarks of Google Inc. Use of these trademarks are subject to Google Permissions.

Requires a wireless signal or mobile connection. Access to Electronic Services may be limited or unavailable during periods of peak demand, market volatility, systems upgrade, maintenance, or for other reasons. **Functionality may vary by operating system and/or device. Mobile carrier data charges may apply.** 

Charles Schwab & Co., Inc., member <u>SIPC</u>, is a separate but affiliated subsidiary of the Charles Schwab Corporation.

©2023 Charles Schwab & Co., Inc. member <u>SIPC</u>. All rights reserved. Unauthorized access is prohibited. Usage will be monitored.

(1123-3FU7) GDE118823FM-03 / 00292592